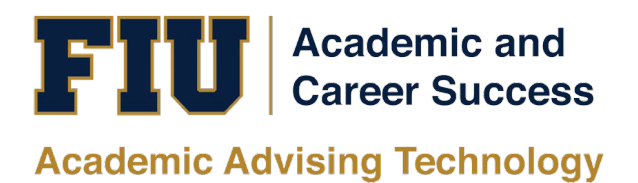

# PANTHER SUCCESS NETWORK CENTER FOR ACADEMIC SUCCESS (CFAS) TUTOR MANUAL

# **Table of Contents**

| Accessing the Panther Success Network                      | 3 |
|------------------------------------------------------------|---|
| Your PSN homepage                                          | 3 |
| Viewing your Upcoming Appointments                         | 3 |
| Creating Your Appointment Availability                     | ļ |
| Copying an Appointment Availability                        | 5 |
| Click Save                                                 | 5 |
| Deleting an Appointment Availability                       | 7 |
| Viewing Your Calendar                                      | 7 |
| Viewing Your Conversations                                 | 3 |
| Search by Users                                            | J |
| Reading Your Messages                                      | J |
| Responding to Your Messages                                | J |
| Adding Events to Your Calendar                             | ) |
| Viewing a Student's Profile                                | 2 |
| Creating a Note for a Student                              | 5 |
| Creating a Tutoring Summary Report for a Scheduled Session | 7 |
| Creating a Tutoring Summary Report for a Drop-In Session   | 3 |
| Marking an Appointment as a No-Show                        | ) |
| Managing your Appointment Queue                            | L |

| Accessing the Panther Success<br>Network<br>To log into the Panther Success<br>Network, visit<br><u>https://go.fiu.edu/psn</u><br>Proceed to log-in using your FIU<br>Panther ID # or username and<br>password. | Login to GradesFirst SP         FIU Username (e.g.: jdoe001)         • Forgot your username?         • Forgot your password?         Login                                                                                                    |                                                                                                    |
|----------------------------------------------------------------------------------------------------|----------------------------------------------------------------------------------------------------|----------------------------------------------------------------------------------------------------|
| Your PSN homepage                                                                                                    |                                                                                                    |                                                                                                    |
| After successfully logging in,<br>you will find yourself on your<br>PSN homepage.                                                                                                    | NAVIGATE     Staff Home     Students     Uccoming Appointments     My Availability   Appointment Queues                                                                                                    | Summer Te Q ? -                                                                                                    |
| Note: if you have more than one<br>role on the platform, you can<br>switch between roles. To do so,<br>click on the triangle icon found<br>at the top of the page.                                              | Southing Topological and the second second | Quick Links       Take me to       Schedule a General Event       School Information       Upcoming Appointments       You have no upcoming appointments. |
| At the top of your PSN<br>homepage, you will find four<br>tabs: <i>Students, Upcoming</i><br><i>Appointments, My Availability</i><br><i>and Appointment Queue.</i>                                              | Previous       Next       0 total results         Recont Appointments       Recent Appointments         Care Unit:       Att care units       •         Actions       • Show Cancelled         DATE       • SERVICE       COURSE       COMMENT       ATENDE       • DETAILS         05/29/2020       BSC 2011 -       FORCE All form       DETAILS                                                                                                    |                                                                                                    |
| Towards the bottom of your PSN<br>homepage, you will find two<br>tabs: <i>Recent Appointments and</i><br><i>Recent Reports You Created.</i>                                                                     | □     1/1     10:00am ET     Biology II     N/A     Correat Alloyse, 60 min     Not Yet.     Details       □     1/1     8:00am + 5:00am ET     Biology II     N/A     Perez, Alexander     60 min     Not Yet.     Details       □     1/1     8:00am + 5:00am BC     Biology II     N/A     Perez, Alexander     60 min     Not Yet.     Details       □     1/1     8:00am + 5:00am BC     Biology II     N/A     Brown, Kirk     60 min     Not Yet.     Details                                                                                                    |                                                                                                    |
| Viewing your Upcoming<br>Appointments                                                                                                    |                                                                                                    |                                                                                                    |

From your PSN homepage, you Staff Home 🔻 will see the Upcoming Students Upcoming Appointments My Availability Appointment Queues Appointments tab located at the top of the page. Upcoming Appointments Care Unit: All care units + To view your appointments,

Show Cancelled DATE ATTENDEE TIME SERVICE COMMENT REPORT FILED? DETAILS 06/05/2020 1:00pm - 2:00pm BSC 2011 0 1/1 Travieso, Felix 1:00pm -2:00pm ET Details Not Yet. General Biology II 06/05/2020 3:00pm - 4:00pm BSC 2011 3:00pm -4:00pm ET 0 1/1 Aguila, Ana Not Yet. Details General Biology II BSC 2011 General Biology II 06/05/2020 4:00pm - 5:00pm Perez, Susan 4:00pm -5:00pm ET 0 1/1 Not Yet. Details 06/08/2020 11:00am -12:00pm ET BSC 2011 -General Biology II 11:00am -12:00pm ET □ 1/1 Banos, Nicole Not Yet. Details BSC 2011 06/08/2020 12:00pm - 1:00pm Carrier, Jake 0 1/1 12:00pm -1:00pm ET Not Yet. Details General Biology II BSC 2011 General Biology II 06/08/2020 1:00pm - 2:00pm Castaneira, Alex 2:00pm -2:00pm ET 0 1/1 Not Yet. Details

#### Staff Home 🔻

Students Upcoming Appointments My Availability Appointment Queues

Available Times

| tions<br>Add Ti | ime P            |                  |                     |                                                      |                                                                                                  |                                                 |               |
|-----------------|------------------|------------------|---------------------|------------------------------------------------------|--------------------------------------------------------------------------------------------------|-------------------------------------------------|---------------|
| Copy            | Time KOF         | TIMES            | DATES               | LOCATION                                             | PURPOSE                                                                                          | CARE UNIT                                       |               |
| 0               | Mon,<br>Wed, Fri | 8:00a-<br>5:00p  | Summer<br>Term 2020 | Center for<br>Academic<br>Success @<br>MMC (GL 120)  | BSC 2011 - General Biology II,<br>CHM 1045 – General Chemistry I<br>For: Appointments/Campaigns  | Tutoring -<br>Center for<br>Academic<br>Success | Edit          |
| 0               | Mon              | 9:00a-<br>10:00a | Spring<br>Term 2020 | Center for<br>Academic<br>Success @<br>MMC (GL 120)  | CHM-1045, BSC 3033 - General<br>Biochemistry<br>For: Appointments                                | Tutoring -<br>Center for<br>Academic<br>Success | Inactive/Edit |
| 0               | Fri              | 1:00p-<br>5:00p  | Spring<br>Term 2020 | Center for<br>Academic<br>Success @ BBC<br>(AC1 160) | PCB 3063 Genetics<br>For: Drop-Ins                                                               | Tutoring -<br>Center for<br>Academic<br>Success | Inactive/Edit |
| 0               | Mon,<br>Wed, Fri | 9:00a-<br>12:00p | Spring<br>Term 2020 | Center for<br>Academic<br>Success @<br>MMC (GL 120)  | MAC-1105, MAC-1114, MAC-1140,<br>MAC-1147, BSC 2011 - General<br>Biology II<br>For: Appointments | Tutoring -<br>Center for<br>Academic<br>Success | Inactive/Edit |

\* All times listed are in Eastern Time (US & Canada)

click on this tab.

The Upcoming Appointments will appear.

From this table, you will be able to perform certain functions using the Actions menu.

**Creating Your Appointment Availability** 

On your home page, you will find the My Availability tab. The Times Available table lists all of your appointment availabilities.

Each availability can be set up for different appointment types, locations, date periods, days of the week and times.

To create a new time availability, select Add Time found in the Actions menu on the top lefthand corner of the Available Times table.

The Add Availability pop-up window will open.

Select details that are applicable to this availability:

- Days of the week
- Time Frame
- Duration of Availability
- Availability Type (Drop-in, Appointments or Campaigns)
- Care Unit
- Location (Appointment Center location)
- Service (Course)
- URL/Phone Number
- Special Instructions

Designate the maximum number of students per appointment you will be seeing during this availability. If you wish to create Group Advising availability, specify for multiple students.

Click Save.

Note: An availability must be made for each Time Frame, Availability Reason, Location, and Student Service provided.

| From To<br>12:00pm 5:00pm<br>All times listed are in Eastern Time (US & Canada<br>How long is this availability active?<br>Summer Term 2020<br>What type of availability is this?<br>Appointments Drop-Ins Campaign<br>Care Unit<br>Tutoring - Center for Academic Success<br>Location<br>Center for Academic Success @ BBC (AC1 160)                                               | a).<br>~<br>ns |
|----------------------------------------------------------------------------------------------------|----------------|
| 12:00pm       5:00pm         All times listed are in Eastern Time (US & Canada dow long is this availability active?         Summer Term 2020         What type of availability is this?         Appointments       Drop-Ins         Campaign         Care Unit         Tutoring - Center for Academic Success         .ocation         Center for Academic Success @ BBC (AC1 160) | a).<br>•       |
| All times listed are in Eastern Time (US & Canada<br>How long is this availability active?<br>Summer Term 2020<br>What type of availability is this?<br>Appointments Drop-Ins Campaign<br>Care Unit<br>Tutoring - Center for Academic Success<br>.ocation<br>Center for Academic Success @ BBC (AC1 160)                                                                            | a).<br>•<br>•  |
| Summer Term 2020 What type of availability is this? Appointments Drop-Ins Campaign Care Unit Tutoring - Center for Academic Success .ocation Center for Academic Success @ BBC (AC1 160)                                                                                                    | ns<br>•        |
| What type of availability is this? Appointments Drop-Ins Campaign Care Unit Tutoring - Center for Academic Success .ocation Center for Academic Success @ BBC (AC1 160)                                                                                                    | ns<br>*        |
| Appointments Drop-Ins Campaign<br>Care Unit<br>Tutoring - Center for Academic Success<br>Location<br>Center for Academic Success @ BBC (AC1 160)                                                                                                    | ns<br>+        |
| Care Unit<br>Tutoring - Center for Academic Success<br>Cocation<br>Center for Academic Success @ BBC (AC1 160)                                                                                                    | *              |
| Care Unit<br>Tutoring - Center for Academic Success<br>.ocation<br>Center for Academic Success @ BBC (AC1 160)                                                                                                    | ÷              |
| Center for Academic Success @ BBC (AC1 160)                                                                                                    |                |
| Center for Academic Success @ BBC (AC1 160)                                                                                                    |                |
| Center for Academic Success @ DDC (ACT 100)                                                                                                    |                |
| A PARTY OF PARTY                                                                                                    |                |
| December 2010                                                                                                    | _              |
| BSC 2010 - General Biology I                                                                                                    |                |
| * BSC 2011 - General Biology II                                                                                                    |                |
| JRL / Phone Number                                                                                                    |                |
|                                                                                                    |                |
| Cancel                                                                                                    | Sau            |
| Ganger                                                                                                    | Ja             |
|                                                                                                    |                |
|                                                                                                    |                |
| ADD AVAILABILITY                                                                                                    |                |
|                                                                                                    |                |
| Services                                                                                                    |                |
| services                                                                                                    |                |
| Services<br>× BSC 2010 - General Biology I<br>× BSC 2011 - General Biology II                                                                                                    |                |
| Services          × BSC 2010 - General Biology I         × BSC 2011 - General Biology II         URL / Phone Number                                                                                                    |                |
| Services           × BSC 2010 - General Biology I           × BSC 2011 - General Biology II           URL / Phone Number                                                                                                    |                |
| Services                                                                                                    |                |
| Services          x BSC 2010 - General Biology I         x BSC 2011 - General Biology II         URL / Phone Number         Special Instructions for Student         B       I         II       II                                                                                                    |                |
| Services<br>x BSC 2010 - General Biology I<br>x BSC 2011 - General Biology II<br>URL / Phone Number<br>Special Instructions for Student<br>B I I≣ I≣ 5 ∂                                                                                                    |                |
| Services<br>■ BSC 2010 - General Biology I<br>■ BSC 2011 - General Biology II<br>URL / Phone Number<br>Special Instructions for Student<br>B I IIIIIIIIIIIIIIIIIIIIIIIIIIIIIIIIII                                                                                                    | s              |
| Services<br>x BSC 2010 - General Biology I<br>x BSC 2011 - General Biology II<br>URL / Phone Number<br>Special Instructions for Student<br>B I i≣ i≣ 5 ∂<br>Please bring class notes and study material<br>with you for session.                                                                                                    | s              |
| Services<br>■ BSC 2010 - General Biology I<br>■ BSC 2011 - General Biology II<br>URL / Phone Number<br>Special Instructions for Student<br>B I IIIIIIIIIIIIIIIIIIIIIIIIIIIIIIIIII                                                                                                    | s              |

Max Number of Students per Appointment

Cancel Save

# Copying an Appointment Availability

To copy *Appointment Availabilities,* select the Availability you wish to copy from the *Available Times* table.

Click on *Copy Time* from the *Actions* drop down menu.

The Copy and Add Availability window will open. This will reflect the original time frame and *Student Service* designated from the previous *Availability* made.

Make all the applicable changes to the *Availability*.

Note: Remember to Specify Office Location for this *Availability* as well. It will also be specified in the appointment confirmation.

Click Save.

# Staff Home 🔻

Students Upcoming Appointments My Availability Appointment Queues

#### Available Times

|   | Actions 🔺           |               |                   |                   |                                                            |                                       |                   |               |
|---|---------------------|---------------|-------------------|-------------------|------------------------------------------------------------|---------------------------------------|-------------------|---------------|
| Ī | Add Tim<br>Copy Tin | e<br>DF WEEK  | TIMES             | DATES             | LOCATION                                                   | PURPOSE                               | CARE UNIT         |               |
|   | Delete T            | ime Thu       | 10:00a-<br>12:00p | Fall Term<br>2019 | Arts, Sciences &<br>Education Advising at<br>BBC (AC1 300) | General Advising<br>For: Appointments | Academic Advising | Inactive/Edit |
|   | ۲                   | Mon, Wed, Fri | 8:30a-<br>12:00p  | Fall Term<br>2019 | Arts, Sciences &<br>Education Advising at<br>BBC (AC1 300) | General Advising<br>For: Appointments | Academic Advising | Inactive/Edit |

| To         12:00pm       5:00pm         All times listed are in Eastern Time (US & Canada).         How long is this availability active?         Summer Term 2020         What type of availability is this?         Appointments       Drop-ins         Care Unit         Tutoring - Center for Academic Success       *         Cocation         Center for Academic Success @ BBC (AC1 160)       *         Services         * BSC 2010 - General Biology I | Mon Tue W            | ed    | Thu       | Fri     | Sat     | Sun     |     |
|----------------------------------------------------------------------------------------------------|----------------------|-------|-----------|---------|---------|---------|-----|
| 12:00pm       5:00pm         All times listed are in Eastern Time (US & Canada).         How long is this availability active?         Summer Term 2020         What type of availability is this?         Appointments       Drop-ins         Care Unit         Tutoring - Center for Academic Success       *         Location         Center for Academic Success @ BBC (AC1 160)       *         Services         * BSC 2010 - General Biology I            | rom                  |       | То        |         |         |         |     |
| All times listed are in Eastern Time (US & Canada).<br>How long is this availability active?<br>Summer Term 2020 *<br>What type of availability is this?<br>Appointments Drop-ins Campaigns<br>Care Unit<br>Tutoring - Center for Academic Success *<br>Location<br>Center for Academic Success @ BBC (AC1 160) *<br>Services<br>* BSC 2010 - General Biology I                                                                                                 | 12:00pm              |       | 5:0       | 00pm    |         |         |     |
| How long is this availability active?         Summer Term 2020         What type of availability is this?         Appointments       Drop-ins         Care Unit         Tutoring - Center for Academic Success         Center for Academic Success         Center for Academic Success         Services         * BSC 2010 - General Biology I                                                                                                    | All times listed are | in Ea | astern T  | ime (U  | S & Can | ada).   |     |
| Summer Term 2020 * What type of availability is this? Appointments Drop-Ins Campaigns Care Unit Tutoring - Center for Academic Success * Location Center for Academic Success @ BBC (AC1 160) * Services * BSC 2010 - General Biology I                                                                                                    | low long is this av  | ailab | ility act | ive?    |         |         |     |
| What type of availability is this?         Appointments       Drop-ins       Campaigns         Care Unit         Tutoring - Center for Academic Success       *         Location         Center for Academic Success @ BBC (AC1 160)       *         Services         * BSC 2010 - General Biology I                                                                                                    | Summer Term 20       | 20    |           |         |         |         | J   |
| Appointments       Drop-ins       Campaigns         Care Unit       Tutoring - Center for Academic Success       *         Location       Center for Academic Success @ BBC (AC1 160)       *         Services       *       Services                                                                                                    | What type of ava     | ilabi | lity in t | thie?   |         |         | 1   |
| Appointments     Drop-ins     Campaigns       Care Unit     Tutoring - Center for Academic Success     *       Location     Center for Academic Success @ BBC (AC1 160)     *       Services     *       * BSC 2010 - General Biology I                                                                                                    | vitat type of ava    | IIaDi | iity is   | unsr    |         |         | .   |
| Care Unit<br>Tutoring - Center for Academic Success *<br>Location<br>Center for Academic Success @ BBC (AC1 160) *<br>Services<br>* BSC 2010 - General Biology I                                                                                                    | Appointments         | C     | )rop-ins  |         | Campa   | aigns   |     |
| Tutoring - Center for Academic Success * Location Center for Academic Success @ BBC (AC1 160) * Services * Services                                                                                                    | are Unit             |       |           |         |         |         |     |
| Location<br>Center for Academic Success @ BBC (AC1 160) *<br>Services                                                                                                    | Tutoring - Center    | for A | cadem     | ic Succ | ess     |         | ĩ I |
| Center for Academic Success @ BBC (AC1 160) * Services  SEC 2010 - General Biology I                                                                                                    | ocation              |       |           |         |         |         |     |
| Services                                                                                                    | Center for Acade     | mic S | urrace    | @ RRC   | (AC1.16 | · · · · | i I |
| services                                                                                                    | Center for Acade     | 105.5 | urress.   | @ 00c   | PACTO   | 101     | 4   |
| » BSC 2010 - General Biology I                                                                                                    | ervices              |       |           |         |         |         | .   |
|                                                                                                    | * BSC 2010 - Gen     | eral  | Biology   | 1       |         |         |     |
| × BSC 2011 - General Biology II                                                                                                    | × BSC 2011 - Gen     | eral  | Biology   | 11      |         |         |     |
| URL / Phone Number                                                                                                    | JRL / Phone Num      | per   |           |         |         |         |     |
|                                                                                                    |                      |       |           |         |         |         | 1.5 |

| Deleting an Appointment<br>Availability                                                                                                    | Staff Home 🔻                                                                                                    |
|----------------------------------------------------------------------------------------------------|----------------------------------------------------------------------------------------------------|
| To delete Appointment                                                                                                    | Students Upcoming Appointments My Availability Appointment Queues                                                                                                    |
| Availabilities, select the<br>Availability you wish to delete                                                                                                    | Available Times                                                                                                    |
| from the Available Times table.                                                                                                    | Actions 🔺                                                                                                    |
| Click on <i>Delete Time</i> from the <i>Actions</i> drop down menu.                                                                                                    | Copy Time TIMES DATES LOCATION PURPOSE CARE UNIT                                                                                                    |
|                                                                                                    | Delete Time       Arts, Sciences &         10:00a-       Fall Term         12:00p       2019         Arts, Sciences &       Arts, Sciences &         10:00a-       Fall Term         Education       General Advising         Academic       Inactive/Edit         (Act 300)       Fall Term                                                                                                    |
| A yellow banner will appear at<br>the top of your screen<br>confirming this action.                                                                                                    | Mon,         8:30a-<br>Wed, Fri         Fall Term<br>12:00p         Arts, Sciences &<br>Education         General Advising<br>For: Appointments         Academic<br>Advising         Inactive/Edit           Imactive/Edit         (AC1 300)         Imactive/Edit         Imactive/Edit         Imactive/Edit                                                                                                    |
| Viewing Your Calendar                                                                                                    | Available times deleted.         Stadef Homme v         version of proving Appointment version of proving Appointment version of version of versio |
| On the left-hand toolbar, you will<br>be able to access your Calendar<br>by clicking on the Calendar<br>icon. You will be redirected to<br>the My Calendar page.<br>The Calendar assigns a color to<br>each type of event, e.g. Advising<br>Appointments, General, Free<br>Busy, Cancelled, etc.<br>At the top of the Calendar, you<br>will find boxes for the different<br>categories of events. Checking |                                                                                                    |

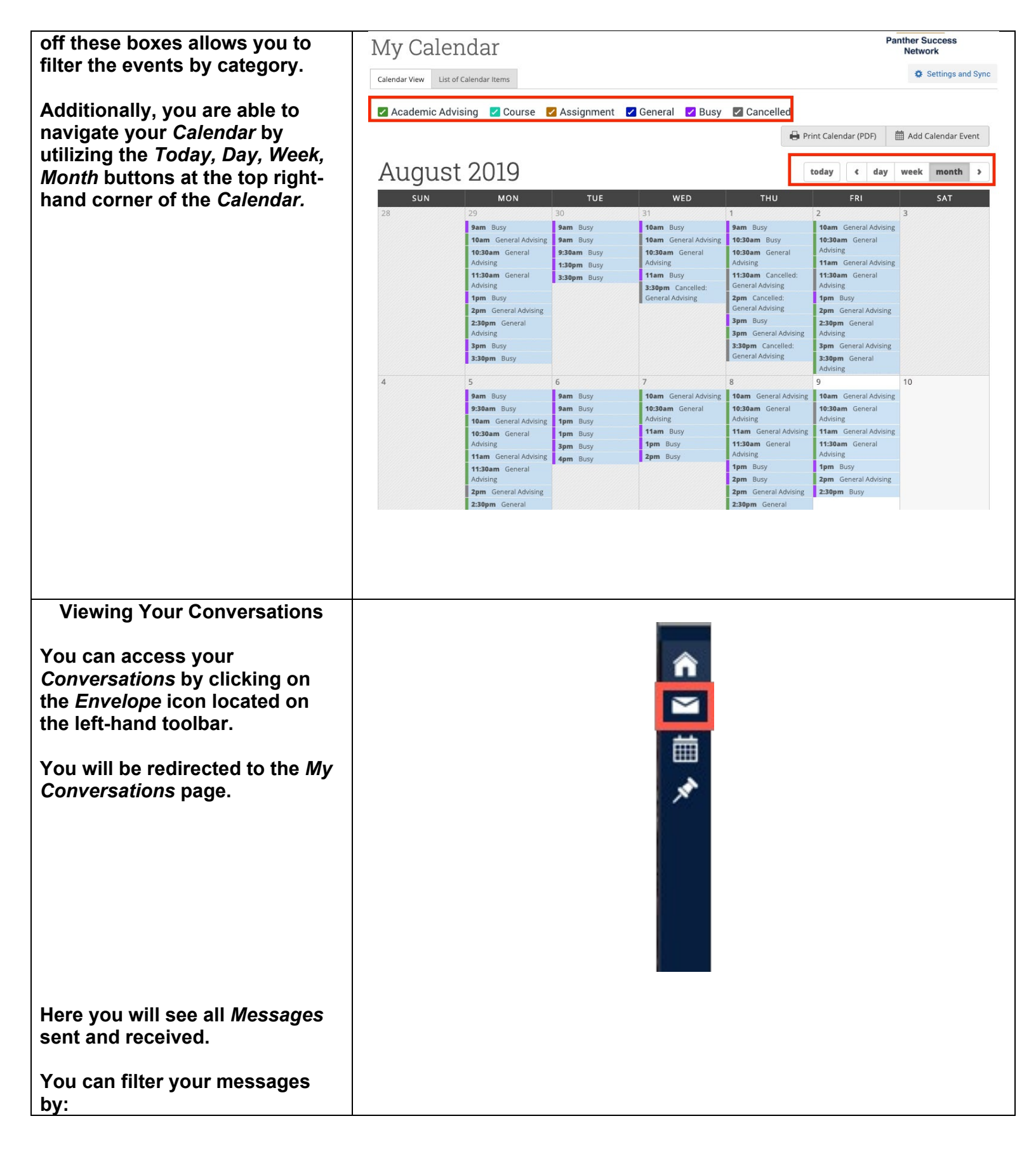

| clicking on the View                     | My Conversations                                                                                                    | Panther Success<br>Network         |
|------------------------------------------|----------------------------------------------------------------------------------------------------|------------------------------------|
| Personal Messages Only                   | 🖌 View Personal Messages Only 💆 View Unrea                                                                                                    | d Only Search by Users Q           |
| <ul> <li>clicking on the View</li> </ul> | Actions 👻                                                                                                    |                                    |
| Unread Only box                          | SENDER COUNT TOPIC                                                                                                    | DATE SENT                          |
| Search by Users                          | Sanan, Anchita Follow up email                                                                                                    | 08/14/2019 01:04 PM                |
|                                          | Vanegas, Alexandra Organic Chem 1                                                                                                    | 08/13/2019 02:04 AM                |
|                                          | Zambrano, Jacqueline     Course Enrollment                                                                                                    | 08/13/2019 07:17 PM                |
|                                          | Maur, Jennifer (2) RE: Fall Enrollment Question                                                                                                    | 08/13/2019 02:58 PM                |
| Reading Your Messages                    |                                                                                                    |                                    |
|                                          | Max Commerce tion o                                                                                                    | Panther Success                    |
| When you receive a message in            | My Conversations                                                                                                    | Network                            |
| click on the message Topic to            | Z View Personal Messages Only                                                                                                    | View Unread Only Search by Users Q |
| open.                                    | Actions  SENDER COUNT TOPIC                                                                                                    | DATE SENT                          |
| - <b>P</b>                               | 210 a Chm 2210                                                                                                    | 08/08/2019 03:29 PM                |
|                                          | Re: RUSH Fwd: Carlos Serio - 3731792 - Business Minor                                                                                              | 08/08/2019 12:19 PM                |
| You will be redirected to the            | RUSH Fwd: Carlos Serio - 3731792 - Business Minor                                                                                                  | © 08/08/2019 11:46 AM              |
| message where you are able to            | $D \sim M \wedge O11 A T$                                                                                                    | Panther Success                    |
| read it.                                 | Re: MACI147                                                                                                    | Network                            |
|                                          | Je Ta To: Mark Demello Via Email on Tuesday, August 6, 2019 at 02:32 pm                                                                            | 08/06/2019                         |
| If you wish to return back to the        | Subject: Re: MAC1147                                                                                                    |                                    |
| My Conversations page to see             | **                                                                                                    |                                    |
| the list of messages in your             | Is it just that online course that it wont let me take? The online works better for my schedule. Do you know if theres another online option? I'll |                                    |
| inbox, click on <i>Back to My</i>        | look later. If not, could I add to the waitlist?                                                                                                   |                                    |
| Conversations. This will redirect        | If taking mac1147 online is not an option this semester, do you think it                                                                           |                                    |
| you back.                                | would be okay to take stats2 online? Would that still put me on track for<br>modulution full 20202                                                 |                                    |
| Responding to Your Messages              | Ramanon un view                                                                                                    |                                    |
| responding to roar moscagos              |                                                                                                    |                                    |
| When you read a message, click           | Spring Semester Enrollment                                                                                                    | Panther Success<br>Network         |
| on the reply arrow icon                  |                                                                                                    | 08/08/201                          |
|                                          | To: Walter Maldonado via Email: on Thursday, August 8, 2019 at 05:25 pm                                                                            |                                    |
|                                          | Good afternoon ;                                                                                                    |                                    |
|                                          | Lumid like to mile an appointment to discuss and computed sources. Blace lat we know when you are will be                                          | sla                                |
|                                          | I would like to make an appontitient to discuss next seriester's courses, rease let me know when you are availab                                   | Jre.                               |
|                                          | Thank you,                                                                                                    |                                    |
|                                          |                                                                                                    |                                    |
|                                          |                                                                                                    |                                    |
|                                          |                                                                                                    |                                    |
| Fill in all applicable information       |                                                                                                    |                                    |
| in your return message.                  |                                                                                                    |                                    |
| Attack any relayant                      |                                                                                                    |                                    |
| Allach any relevant                      |                                                                                                    |                                    |
| uocumentation if necessary.              |                                                                                                    |                                    |

# Page **9** of **21** Last Edited June 5, 2020 Academic Advising Technology

|                                 | Spring Semester Enrollment                                                                                                  | Panther Success<br>Network             |
|---------------------------------|----------------------------------------------------------------------------------------------------|----------------------------------------|
|                                 | Respond by E-mail Respond by Text                                                                                           |                                        |
| Click on Send Message.          | To:                                                                                                    |                                        |
|                                 | Subject:<br>RE: Spring Semester Enrollment                                                                                  |                                        |
|                                 | Message:                                                                                                    |                                        |
|                                 | $B  I  \coloneqq  \nvDash  \mathscr{P}  Paragraph  \lor  S  \overleftrightarrow$                                            |                                        |
|                                 | Thanks for reaching out. I'm available Monday - Friday from 10 am - 12 pm this week. Feel, free to schedule your appointmen | nt using the "Schedule an Appointment" |
|                                 | button tound on the top right corner of your PSN none page. Hook forward to seeing you.                                     |                                        |
|                                 | Good afternoon ; I would like to make an appointment to discuss next semester                                               | s courses. Please let me know when     |
|                                 | P Add Attachment:                                                                                                    | li.                                    |
|                                 | Select file to attach                                                                                                    |                                        |
|                                 |                                                                                                    |                                        |
|                                 | Send Additional E-mail Notifications To:                                                                                    |                                        |
|                                 |                                                                                                    |                                        |
|                                 |                                                                                                    | Cancel Send Message                    |
|                                 |                                                                                                    |                                        |
|                                 |                                                                                                    |                                        |
|                                 |                                                                                                    |                                        |
| Adding Events to Your Calendar  |                                                                                                    |                                        |
|                                 |                                                                                                    |                                        |
| At the top right-hand corner of |                                                                                                    |                                        |
| Calendar View you will see the  | Mar Oalar dar                                                                                                    | Panther Success                        |
| Add Calendar Events button.     | My Calendar                                                                                                    | Network                                |
| To initiato this process, pross | Calendar View List of Calendar Items                                                                                        | Settings and Sync                      |
| the Add Calendar Events button  |                                                                                                    |                                        |
| You will be redirected to the   | 🗹 Course 🔽 Assignment 🗹 General 🗹 Busy 🔽 Cancelled                                                                          |                                        |
| Schedule Appointment page.      | 🖨 Print Calendar                                                                                                    | (PDF) 🛗 Add Calendar Event             |
| concerne rippennenne pager      | August 2010                                                                                                    |                                        |
|                                 | AUGUST 2019                                                                                                    | day week month >                       |
|                                 | SUN MON TUE WED THU                                                                                                    | FRI SAT                                |
| You will be redirected to the   | 28 29 30 31 I Z                                                                                                    | 3                                      |
| Schedule Appointment page.      |                                                                                                    |                                        |
|                                 |                                                                                                    |                                        |
|                                 |                                                                                                    |                                        |
|                                 |                                                                                                    |                                        |
|                                 |                                                                                                    |                                        |
|                                 |                                                                                                    |                                        |
|                                 |                                                                                                    |                                        |
|                                 |                                                                                                    |                                        |
|                                 |                                                                                                    |                                        |
|                                 |                                                                                                    |                                        |
|                                 |                                                                                                    |                                        |
|                                 |                                                                                                    |                                        |
|                                 |                                                                                                    |                                        |
|                                 |                                                                                                    |                                        |
|                                 |                                                                                                    |                                        |
|                                 |                                                                                                    |                                        |
|                                 |                                                                                                    |                                        |

| Specify the following:                                                                             | Cabadula Annaintreant                                                                                                    |
|----------------------------------------------------------------------------------------------------|----------------------------------------------------------------------------------------------------|
| Care Unit     Location                                                                             | Filters                                                                                                    |
| Service     Date of Appointment                                                                    | Care Unit<br>Tutoring - Center for Academic S *                                                                                                    |
| • Date of Appointment                                                                              | Center for Academic Success @ *                                                                                                    |
|                                                                                                    | BSC 2010 - General Biology I + Course                                                                                                    |
|                                                                                                    | Comments                                                                                                    |
|                                                                                                    | Select a Date                                                                                                    |
|                                                                                                    | 0 June 2020 0                                                                                                    |
|                                                                                                    | Mo     Mo     Tu     We     Th     Fr     Satestimation       1     2     3     4     5     6       7     8     9     10     11     12     13       14     15     16     17     18     19     20       21     22     23     24     25     26     27       28     29     30 |
| Add the name of the student<br>that you will be meeting with on<br>the date that you selected. You | Reminders Send E-mail Reminder to the organizer attendee? Send E-mail Reminder to non organizer attendees? Send a sext reminder to the organizer attendee?                                                                                                    |
| Attendee box.                                                                                      | attendees 2                                                                                                    |
|                                                                                                    | People Attending (0)                                                                                                    |
| If you wish to add any other<br>persons to the appointment,<br>continue to add these persons       | Available Slots Left in Appointment (0)  Add an Attendee  5770831  Alexander Perez (*0831)  (student)                                                                                                    |
| Add an Attendee box.                                                                               | SELECT ORGANIZER AVAILABLE TIMES                                                                                                    |
|                                                                                                    | Vihlen, John                                                                                                    |
|                                                                                                    |                                                                                                    |

| Confirm that your name is                                                                                               |                                               |             |                            |           |            |                                   |          |                  |
|----------------------------------------------------------------------------------------------------|-----------------------------------------------|-------------|----------------------------|-----------|------------|-----------------------------------|----------|------------------|
| solocted in the Soloct on                                                                                               | People Attending (1                           | )           |                            |           |            |                                   |          |                  |
|                                                                                                    | Available Slots Left                          | in Appointm | y Hall Monitor)<br>ent (0) |           |            |                                   |          | x                |
| Organizer table.                                                                                                    | Available 3003 Leik                           | тэрроптан   | en (o)                     |           | Ad         | d an Attendee                     | 9        | dditional Slots  |
|                                                                                                    |                                               |             |                            |           |            |                                   |          |                  |
|                                                                                                    | Select An Organize                            | r           |                            |           |            |                                   |          |                  |
|                                                                                                    | SEI FOT                                       | OPGAN       | IITED                      |           | ARIETIMES  |                                   |          |                  |
|                                                                                                    |                                               | Vihlen,     | John                       | ATAID     | ADEL TIMES |                                   |          |                  |
|                                                                                                    |                                               |             |                            |           |            |                                   |          |                  |
|                                                                                                    | Choose A Time To I                            | vleet       |                            |           |            |                                   |          |                  |
| By default, each session that                                                                                           | Length:                                       | •           |                            |           |            | Availabilities:?                  | Show All | Availabilities + |
| appears will be allotted 60                                                                                             | THE DOT                                       | 06/07       | 06/08                      | 06/09     | 06/10      | 06/11                             | 06/12    | 06/13            |
| minutes.                                                                                                    | 9:00am - 10:00am                              | (SUN)       | (MON)                      | (TUE)     | (WED)      | (THU)                             | (FRI)    | (SAT)            |
|                                                                                                    | 10:00am - 11:00am<br>ET                       |             | 071                        |           | 0/1        |                                   | 0/1      |                  |
|                                                                                                    | 11:00am - 12:00pm<br>ET                       |             | 0/1                        |           | 0/1        |                                   | 0/1      |                  |
| Select the desired appointment                                                                                          | 12:00pm - 1:00pm<br>ET                        |             | 0/1                        |           | 0/1        |                                   | 0/1      |                  |
| time.                                                                                                    | 1:00pm - 2:00pm<br>ET                         |             | 0/1                        |           | 0/1        |                                   | 0/1      |                  |
|                                                                                                    | 2:00pm - 3:00pm<br>ET                         |             | 0/1                        |           | 0/1        |                                   | 0/1      |                  |
|                                                                                                    | 3:00pm - 4:00pm<br>ET                         |             | 0/1                        | CONFLICTS | 0/1        | CONFLICTS                         | 0/1      |                  |
|                                                                                                    | 4:00pm - 5:00pm<br>ET                         |             | 0/1                        | CONFLICTS | 0/1        | CONFLICTS                         | 0/1      |                  |
|                                                                                                    | E-00om 6-00om                                 |             |                            |           |            |                                   |          | 1*               |
|                                                                                                    | Repeat This Appoir                            | itment?     |                            |           |            |                                   |          |                  |
| Select if the appointment should repeat and its frequency.                                                              | Repeat<br>Does not repeat<br>Save Appointment | Cancel      |                            |           |            |                                   |          |                  |
| Click on Save Appointment.                                                                                              |                                               |             |                            |           |            |                                   |          |                  |
| Viewing a Student's Profile                                                                                             |                                               |             |                            |           |            |                                   |          |                  |
| To view a student's profile, click<br>on the magnifying glass icon<br>found at the top right hand                       |                                               |             |                            |           | S          | ummer Te 🔹 ]                      | Q. ?     | 0 -              |
| coroner of the page.                                                                                                    |                                               |             |                            |           |            | FIU<br>Panther Success<br>Network |          |                  |
| The <i>Quick Search</i> box will<br>appear. You can search for the<br>student by typing in their name<br>or Panther ID. |                                               |             |                            |           |            |                                   |          |                  |

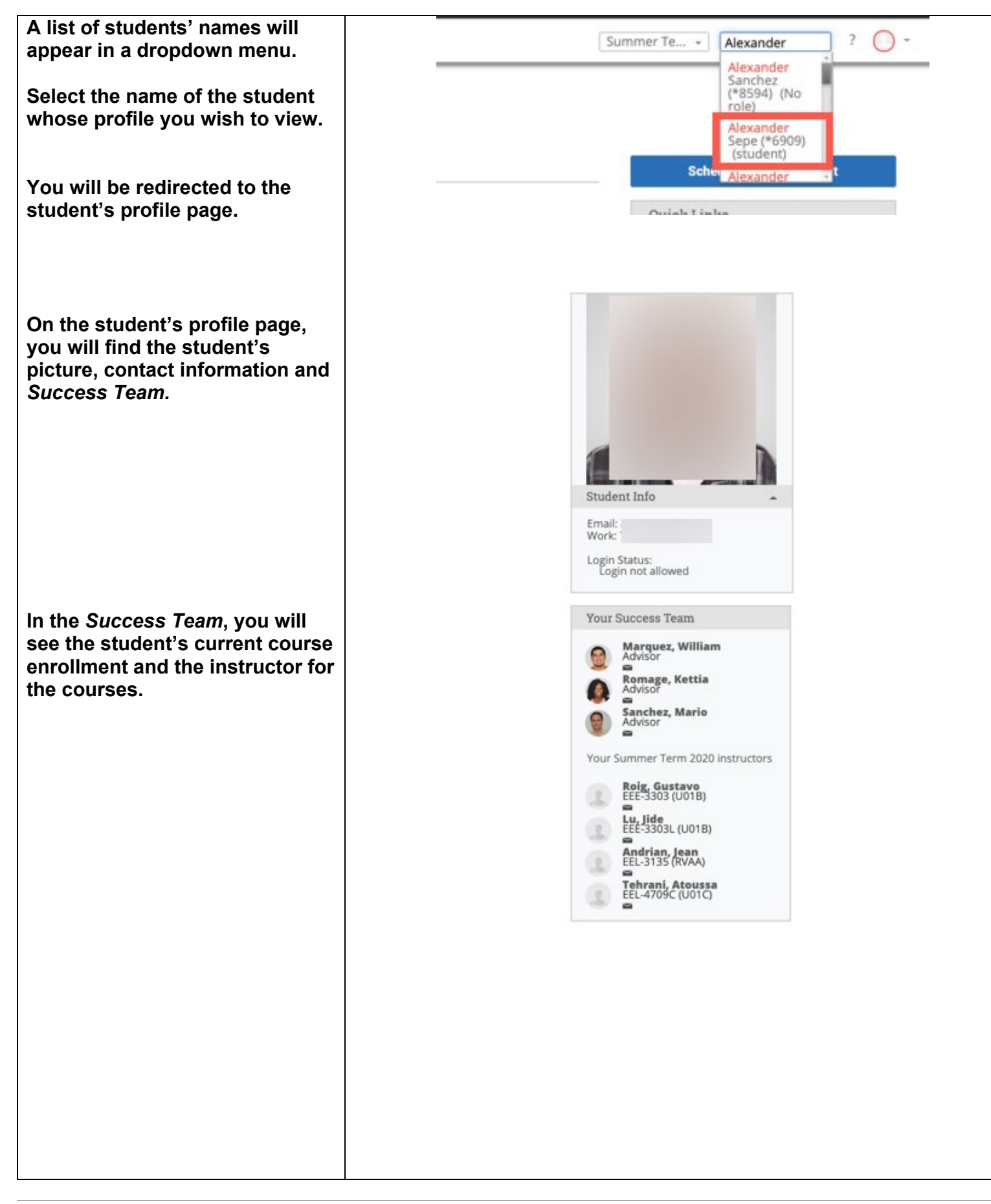

The student profile also provides you with information on logged Study Hall hours, if applicable.

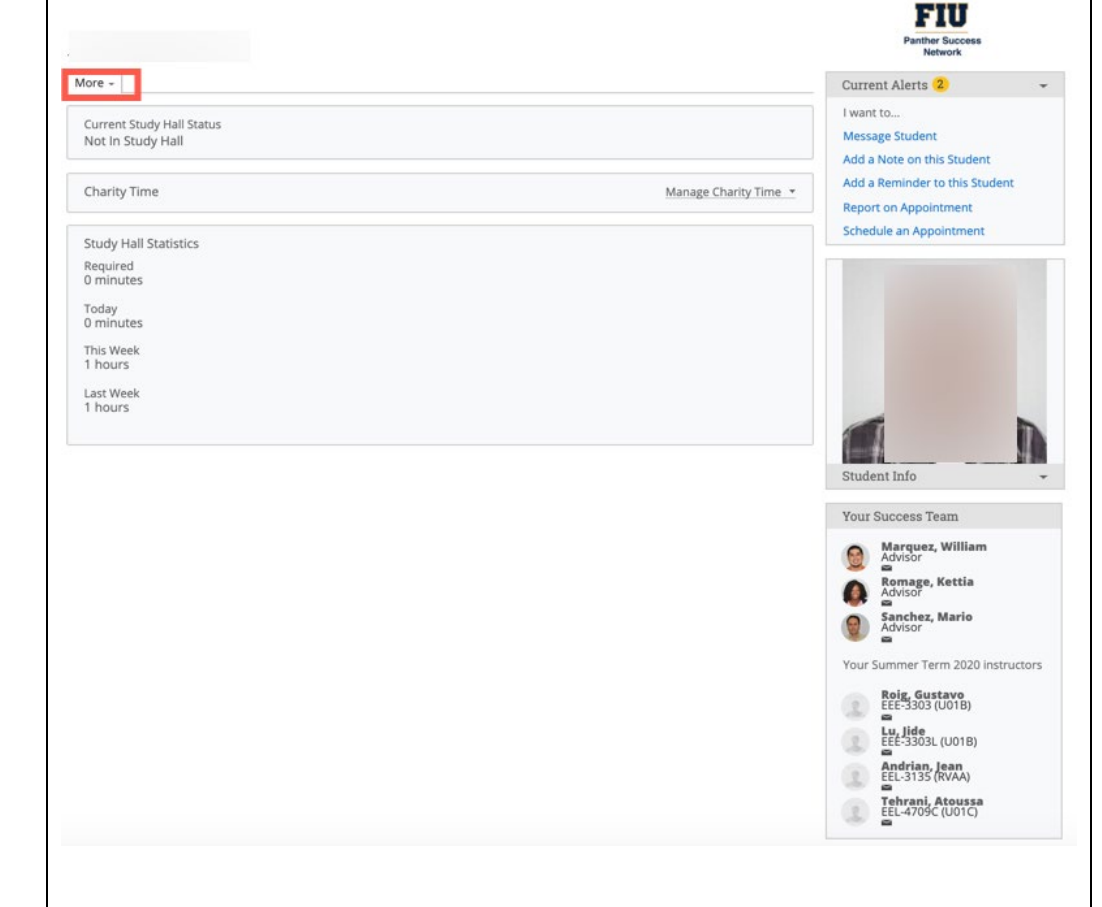

## Alexander Perez

| In the <i>More</i> tab located at the<br>top of profile page, you will find<br>information for tutoring<br>appointments. | More -<br>Study Hall<br>Appointments III Status |                       |
|----------------------------------------------------------------------------------------------------|-------------------------------------------------|-----------------------|
|                                                                                                    | Charity Time                                    | Manage Charity Time 💌 |
|                                                                                                    | Study Hall Statistics                           |                       |
|                                                                                                    | Required<br>0 minutes                           |                       |
|                                                                                                    | Today<br>O minutes                              |                       |
|                                                                                                    | This Week<br>1 hours                            |                       |
|                                                                                                    | Last Week<br>1 hours                            |                       |
|                                                                                                    |                                                 |                       |
|                                                                                                    |                                                 |                       |
|                                                                                                    |                                                 |                       |
|                                                                                                    |                                                 |                       |
|                                                                                                    |                                                 |                       |
|                                                                                                    |                                                 |                       |
|                                                                                                    |                                                 |                       |
|                                                                                                    |                                                 |                       |

The Appointments tab breaks down appointment related information in terms of Upcoming, Recent and No-Show.

### If you need to read the appointment summary from a previous appointment, you can do so by clicking on the Details button attached to the session.

| More +       |
|--------------|
| Study Hall   |
| Appointments |

Upcoming Appointments

|      |           |                |         | Show Can  |
|------|-----------|----------------|---------|-----------|
| DATE | CARE UNIT | SERVICE/COURSE | COMMENT | ORGANIZER |

#### Recent Appointments

Care Unit: All care units \*

| DATE       | CARE UNIT                                    | SERVICE/COURSE                         | COMMENT | ORGANIZER       | REPORT FILED? |
|------------|----------------------------------------------|----------------------------------------|---------|-----------------|---------------|
| 05/27/2020 | Tutoring - Center<br>for Academic<br>Success | BSC 2011 - General Biolog              | y II    | Vihlen, John    | Details       |
| 05/26/2020 | Tutoring - Center<br>for Academic<br>Success | PHY 2049 – Physics with<br>Calculus II |         | Calero, Giselle | Not Yet.      |
| 05/26/2020 | Tutoring - Center<br>for Academic<br>Success | CHM 1020 – Chemistry &<br>Society      |         | Bracho, Asier   | Not Yet.      |

#### No Show Appointments

Care Unit: All care units +

#### Action

| 2000 V |           |                |         |           |   |               |
|--------|-----------|----------------|---------|-----------|---|---------------|
| DATE   | CARE UNIT | SERVICE/COURSE | COMMENT | ORGANIZER | ٥ | REPORT FILED? |

Alexander Perez does not have any no show appointments for Summer Term 2020.

| Creating a Note for a Student                                                                                                    |                                                                                                    |
|----------------------------------------------------------------------------------------------------|----------------------------------------------------------------------------------------------------|
| In the event that you would like<br>to place a comment on a<br>student's file that is not<br>attached to a tutoring session,<br>e.g. student notes or handouts<br>for review sessions or internal<br>documentation, you do so using<br>a <i>Note</i> . | Summer Te • • • • • • • • • • • • • • • • • •                                                                                                    |
| To issue a Note, begin by using the Quick Search function.                                                                                                    | Summer Te Alexander ?                                                                                                    |
| Click on the magnifying glass<br>icon and search for the<br>student's name or Panther ID.                                                                                                    | Alexander<br>Sepe (*6909)<br>(student)<br>Schol Alexander                                                                                                    |
| Click on the student's name when it populates.                                                                                                    |                                                                                                    |
| You will be redirected to the student's profile page.                                                                                                    | Parther Success<br>Network<br>Current Alerts 2 ~<br>I want to<br>Message Student<br>Add a Note on this Student<br>Add a Reminder to this Student                                                                                                    |
| Below the Panther Success<br>Network logo, you will find the "I<br>want to" menu.                                                                                                    | Schedule an Appointment                                                                                                    |
| Select <i>Add a Note to this Student</i> from the options.                                                                                                    | Student Info   Your Success Team   Student Info   Your Success Team   Student Info   Student Info |

| A pop-up wil appear.<br>Fill in any necessary comments<br>to the Note.<br>Select the applicable Note<br>Reason.<br>Set the <i>Visibility</i> settings by<br>selecting whether you wish for<br>the student to view the Note.<br>Note: For the student to be able<br>to view a Note, you must check<br>of their name. | ADD A NOTE TO     Note (Required)     B I ::: :: :: :: :: :: :: :: :: :: :: ::                                                                                                    |
|----------------------------------------------------------------------------------------------------|----------------------------------------------------------------------------------------------------|
| Click Save Note when ready to confirm.                                                                                                    |                                                                                                    |
| Creating a Tutoring Summary<br>Report for a Scheduled<br>Session<br>When a student checks in for a<br>scheduled tutoring session,<br>they will do so using the<br>appointment kiosk.<br>You will be notified that a                                                                                                 | Image: Studen     Image: Studen     Image: Stu |
| student has arrived for their<br>session when a notification<br>appears on the <i>Appointment</i><br><i>Queue</i>                                                                                                    |                                                                                                    |
| To start your session, click on<br>the graduate icon and select<br><i>Start Appt.</i>                                                                                                    |                                                                                                    |
| A blank tutoring summary report will open.                                                                                                    |                                                                                                    |
| As a previously scheduled session, the report will reflect appointment details by default.                                                                                                    |                                                                                                    |

|                                    |                   | APPOINTMENT REPORT FOR KAMI                            | LA CORREA ALFONSO                                                                        | _ ×                     |
|------------------------------------|-------------------|--------------------------------------------------------|------------------------------------------------------------------------------------------|-------------------------|
|                                    |                   |                                                        |                                                                                          |                         |
|                                    |                   | Appointment Details                                    | Summary Details For Kamila Correa Alfonso                                                |                         |
|                                    | 1                 | Appointment                                            | Assignments Discussed Objectives of the                                                  | Session                 |
|                                    |                   | Care Unit                                              |                                                                                          |                         |
| Fill in all applicable information | fe                | Tutoring - Center for Academic *                       | Study Skills Used Goals For Next Se                                                      | ession                  |
|                                    |                   | Location                                               | Student arrived on time and was ready to begin our                                       | · · · ·                 |
| for the tutoring session.          |                   | Center for Academic Success *                          | session.                                                                                 | N/A "                   |
|                                    | 1                 | * BSC 2011 - General Biology II                        | notes, etc.)?                                                                            | N/A                     |
|                                    |                   | Course                                                 | student asked for explanation of material not<br>understood?                             | o Yes o No o v<br>N/A   |
|                                    |                   | Start typing to search all cour +                      | Student responded positively to instruction (as you<br>suggested)?                       | o Yes o No o<br>N/A     |
|                                    |                   | Meeting Type                                           | Student was aware of future assignments?                                                 | o Yes o No o<br>N/A     |
|                                    |                   | Select Meeting Type                                    | Student shows a better understanding of the material<br>since our last session.          | o Yes o No o<br>N/A     |
|                                    |                   | Date of visit<br>05/29/2020                            | Appointment Summary                                                                      |                         |
|                                    |                   | Meeting Start Time                                     | <b>B</b> $I \equiv \blacksquare \mathscr{D}$ Paragraph $\sim \backsim \circlearrowright$ |                         |
| When ready, click on the Save      |                   | 10:00am to                                             |                                                                                          |                         |
| this Depart button                 |                   | Meeting End Time                                       |                                                                                          |                         |
| this Report button.                |                   | 11:00am                                                |                                                                                          |                         |
|                                    |                   | All times listed are in Eastern Time<br>(US & Canada). |                                                                                          |                         |
|                                    |                   | Attendees                                              |                                                                                          |                         |
|                                    |                   | John Vihlen                                            |                                                                                          |                         |
|                                    |                   | Student, Tutor                                         |                                                                                          |                         |
|                                    |                   | This includes time spent with all                      |                                                                                          |                         |
|                                    |                   | appointment.                                           |                                                                                          |                         |
|                                    |                   | Kamila Correa Alfonso                                  |                                                                                          | A                       |
|                                    |                   | Interdisciplinary Studies - BA -<br>INTSTUD:BA         | Attachments                                                                              |                         |
|                                    |                   | Attended                                               | Attach File                                                                              |                         |
|                                    | I I               | Checkin Checkout                                       | Choose File No file chosen                                                               |                         |
|                                    |                   | to                                                     |                                                                                          |                         |
|                                    |                   | Suggested Followup                                     |                                                                                          |                         |
|                                    |                   | suggestion. No appointment will be                     |                                                                                          |                         |
|                                    |                   | Date Time                                              |                                                                                          |                         |
|                                    |                   | Date                                                   |                                                                                          |                         |
|                                    | 0                 |                                                        |                                                                                          | Save this Report        |
|                                    |                   |                                                        |                                                                                          |                         |
|                                    |                   |                                                        |                                                                                          |                         |
|                                    |                   |                                                        |                                                                                          |                         |
|                                    |                   |                                                        |                                                                                          |                         |
|                                    |                   |                                                        |                                                                                          |                         |
|                                    |                   |                                                        |                                                                                          |                         |
|                                    |                   |                                                        |                                                                                          |                         |
|                                    |                   |                                                        |                                                                                          |                         |
|                                    |                   |                                                        |                                                                                          |                         |
|                                    |                   |                                                        |                                                                                          |                         |
|                                    |                   |                                                        |                                                                                          |                         |
|                                    |                   |                                                        |                                                                                          |                         |
|                                    |                   |                                                        |                                                                                          |                         |
|                                    |                   |                                                        |                                                                                          |                         |
|                                    |                   |                                                        |                                                                                          |                         |
|                                    |                   |                                                        |                                                                                          |                         |
| -                                  |                   |                                                        |                                                                                          |                         |
| Creating a Tutoring Summarv        |                   |                                                        |                                                                                          |                         |
| Report for a Dron In Socion        |                   |                                                        |                                                                                          |                         |
| report for a prop-in Session       |                   |                                                        |                                                                                          |                         |
|                                    |                   |                                                        |                                                                                          |                         |
| If a tutor has a Dron-In           |                   |                                                        |                                                                                          |                         |
|                                    |                   |                                                        |                                                                                          |                         |
| availability scheduled on PSN,     |                   |                                                        |                                                                                          |                         |
| students are able to check         |                   |                                                        |                                                                                          |                         |
| the mealure into the mlatform      |                   |                                                        |                                                                                          |                         |
| memserves into the platform        |                   |                                                        |                                                                                          |                         |
| kiosk without scheduling a         |                   |                                                        |                                                                                          |                         |
| session ahead of time              |                   |                                                        |                                                                                          |                         |
| SESSIVIT ATTEAU UT UTTE.           | <b>A</b>          |                                                        |                                                                                          |                         |
|                                    | MAVIGATE 🔤 🎾      |                                                        |                                                                                          | Summer Te Q ? 🜔 -       |
| When a student checks-in to        | 2                 | Appointment Queue                                      |                                                                                          | FIII                    |
| their drep in easily you will      | Etudon #          | Maria Arias (Current wait: 1 m                         | et.                                                                                      | Panther Success         |
| their arop-in session, you will    | Siuden            | - Start Ap                                             |                                                                                          | Network                 |
| receive a notification alerting    | Class Information | Reports Calendar                                       |                                                                                          | Schedule an Appointment |
| you of a student in your guere     |                   |                                                        |                                                                                          |                         |
| you of a student in your queue.    |                   |                                                        |                                                                                          |                         |

| To initiate the appointment, you will click on the graduate icon and select <i>Start Appt.</i>                                                                      |                                                                                                    |
|----------------------------------------------------------------------------------------------------|----------------------------------------------------------------------------------------------------|
| Doing so will open a tutoring<br>summary report. ((You are able<br>to minimize the report while you<br>attend to the student.)                                      | APPOINTMENT REPORT FOR MARIA ARIAS – ×<br>Visit Details Summary Details For Maria Arias<br>Care Unit Assignments Discussed Objectives of the Session                                                                                                    |
| When the session is complete,<br>you will fill out all applicable<br>information for the tutoring<br>session and click on the Save<br>and Check Out Student button. | Tutoring - Center for Academic *       Study Skills Used       Goals For Next Session         Center for Academic Success *)       Study Skills Used       Goals For Next Session         Service       Student arrived on time and was ready to begin our session.       OYes O No O NA         Meeting Type       Student arrived on time space (attended class, read lesson, had note, student arrived on time and was ready to begin our session.       OYes O No O NA         Start typing to search all cour *       Student was prepared (attended class, read lesson, had note, student seed for explanation of material not understood?       OYes O No O NA         Select Meeting Type       Student was aware of future assignments?       OYes O No O NA         Student seed for explanation of material of 0//start Time       Student seed for explanation of material of NA       OYes O No O NA |
| Note: Being that this session<br>was not previously scheduled,<br>you will need to provide the<br>Meeting Start and Meeting End<br>Times.                           | 9:50pm       to         Meeting End Time       B         All times listed are in Eastern Time         (US & Canada).         Attendees         Lohn Vihlen         Student, Totor         Attended         Maria Arias         Attended         Checkin         Checkin                                                                                                    |
|                                                                                                    | 9:44pm       to         9:44pm       to         Suggested Followup       Attachments         This will be saved on the report as suggestion. No appointment will be created.       Attach file         Date       Time         Date       Time         Image: A stack file       An appointment will be created after you submit this report. If a Meeting End Time is not entered, this will default to the time you Save this Report.                                                                                                    |
|                                                                                                    |                                                                                                    |
| Marking an Appointment as a<br>No-Show                                                                                                    |                                                                                                    |
| To designate a scheduled<br>appointment as a <i>No-Show,</i><br>select the appointment from the<br>Recent Appointments table<br>found on your PSN homepage.         |                                                                                                    |
| Open the <i>Actions</i> menu located at the top left-hand corner of                                                                                                 |                                                                                                    |

| your Recent Appointments table and select <i>Mark No-Show.</i>                 | Reporting                                      |       |                                                                                                    |                                     |                                      |                                      |                                    |            |                     |          |
|--------------------------------------------------------------------------------|------------------------------------------------|-------|----------------------------------------------------------------------------------------------------|-------------------------------------|--------------------------------------|--------------------------------------|------------------------------------|------------|---------------------|----------|
|                                                                                | Recent Appointments Recent Reports You Created |       |                                                                                                    |                                     |                                      |                                      |                                    |            |                     |          |
|                                                                                |                                                |       |                                                                                                    |                                     |                                      |                                      |                                    |            |                     |          |
|                                                                                | Rec                                            | cent  | Appointment                                                                                                    | S                                   |                                      |                                      |                                    |            |                     |          |
|                                                                                | Care                                           | Unit  | All care units                                                                                                    | - 0                                 |                                      |                                      |                                    |            |                     |          |
|                                                                                | Act                                            | ions  |                                                                                                    | 1                                   |                                      |                                      |                                    |            | ∎Sh                 | ow Cance |
|                                                                                | A                                              | dd Ap | o-Show                                                                                                    | RVICE                               | COURSE                               | COMMENT                              | ATTENDEE .                         | TIME       | REPORT              | DETAILS  |
|                                                                                |                                                |       | 03/25/2020                                                                                                    | SC 2011 -                           |                                      |                                      | Correa Alfonso.                    | 60 min     | FILED? •            | Describe |
|                                                                                | 0                                              | 1/1   | 10:00am -<br>11:00am ET                                                                                                    | General<br>Biology II               | N/A                                  |                                      | Kamila                             | 60 min     | Not Yet.            | Details  |
|                                                                                | 0                                              | 1/1   | 05/27/2020<br>8:00am - 9:00am<br>ET                                                                                                    | BSC 2011 -<br>General<br>Biology II | N/A                                  |                                      | Perez,<br>Alexander                | 60 min     | Report<br>Details   | Details  |
| In Appointment Report form                                                     |                                                | 1/1   | 05/25/2020<br>4:00pm - 5:00pm<br>ET                                                                                                    | BSC 2010 -<br>General<br>Biology I  | N/A                                  |                                      | Brown, Kirk                        | 60 min     | Not Yet.            | Details  |
| vill open. You will notice that                                                |                                                |       |                                                                                                    |                                     |                                      |                                      |                                    |            |                     |          |
| he student is not marked as                                                    |                                                |       |                                                                                                    |                                     |                                      |                                      |                                    |            |                     |          |
| ttended. Enter any applicable                                                  |                                                |       | APPOINTMENT REI                                                                                                    | PORT FOR KI                         | rk brown                             |                                      |                                    |            |                     | _ ×      |
| omments (optional) and click                                                   |                                                |       |                                                                                                    |                                     |                                      |                                      | _                                  |            |                     |          |
| n the Save this Report button.                                                 |                                                |       | Appointment Detail<br>Appointment                                                                                                    | ls                                  | Summar<br>Assignme                   | y Details For Kirk<br>ents Discussed | Brown<br>Objective                 | s of the S | ession              |          |
|                                                                                |                                                |       | 05/25/2020 4:00pr                                                                                                    | m - 5:00pm                          | *                                    |                                      | â                                  |            |                     | i i      |
|                                                                                |                                                |       | Care Unit                                                                                                    |                                     | Study Ski                            | lls Used                             | Goals For                          | Next Ses   | sion                | - I      |
|                                                                                |                                                |       | Tutoring - Center to                                                                                                    | or Academic                         |                                      |                                      | i i                                |            |                     | i.       |
|                                                                                |                                                |       | Center for Academ                                                                                                    | nic Success                         | <ul> <li>Student session.</li> </ul> | arrived on time an                   | d was ready to begin               | our        | ⊖ Yes ⊖ No c        |          |
|                                                                                |                                                |       | Service                                                                                                    |                                     | Student                              | was prepared (atte                   | nded class, read les               | son, had   | ⊖ Yes ⊖ No c        |          |
|                                                                                |                                                |       | × BSC 2010 - Gener                                                                                                    | ral Biology I                       | Student                              | asked for explanat                   | ion of material not                |            | o Yes o No o        | ,        |
|                                                                                |                                                |       | Course                                                                                                    | and all answe                       | Student                              | responded positive                   | ely to instruction (as             | you        | N/A<br>⊙Yes ⊙No o   | ,        |
|                                                                                |                                                |       | Meeting Type                                                                                                    | rch all cour                        | Student                              | was aware of futur                   | e assignments?                     |            | oYes oNo o          |          |
|                                                                                |                                                |       | Select Meeting Typ                                                                                                    | e                                   | Student                              | shows a better und                   | derstanding of the m               | aterial    | N/A<br>o Yes o No o | ,        |
| 1                                                                              |                                                |       | Date of visit                                                                                                    |                                     | since ou                             | r last session.                      | -                                  |            | N/A                 |          |
|                                                                                |                                                |       | 05/25/2020                                                                                                    |                                     | Appoints                             | ment Summary                         |                                    |            |                     | _ [      |
|                                                                                |                                                |       |                                                                                                    |                                     |                                      |                                      |                                    |            |                     |          |
|                                                                                |                                                |       | Meeting Start Time                                                                                                    |                                     | B I                                  | i≣ i≣ 🖉 Pa                           | ragraph ∨ ∽ ∂                      |            |                     | - I      |
|                                                                                |                                                |       | Meeting Start Time<br>4:00pm                                                                                                    | to                                  | B I<br>Studer                        | i≣ i≣ 🖉 Pa                           | ragraph ∨ 5 ∂                      |            |                     |          |
|                                                                                |                                                |       | Meeting Start Time<br>4:00pm<br>Meeting End Time<br>5:00pm                                                                                          | to                                  | B I<br>Studer                        | i≣ i≣ 𝕜 Pa                           | ragraph ∨ S ∂                      |            |                     |          |
|                                                                                |                                                |       | Meeting Start Time<br>4:00pm<br>Meeting End Time<br>5:00pm<br>All times listed are i<br>(US & Canada).                                              | to<br>n Eastern Tim                 | B I<br>Studer                        | i≣ i≣ 𝔐 Pa                           | ragraph ∨ S ∂                      |            |                     |          |
| ou will notice that the <i>Report</i>                                          |                                                |       | Meeting Start Time<br>4:00pm<br>Meeting End Time<br>5:00pm<br>All times listed are i<br>(US & Canada).<br>Attendees                                 | to<br>n Eastern Tim                 | B I<br>Studer                        | i≣ i≣ 𝕜 Pa                           | ragraph 〜 ち ぐ<br>rutoring session. |            |                     |          |
| ou will notice that the <i>Report</i><br><i>ile</i> status is now reflected as |                                                |       | Meeting Start Time<br>4:00pm<br>Meeting End Time<br>5:00pm<br>All times listed are i<br>(US & Canada).<br>Attendees<br>Lohn Vihlen<br>Student, Tuto | to<br>in Eastern Tim                | B I<br>Studer                        | i≣ i≣ 𝕜 Pa                           | ragraph 〜 ち ぐ<br>iutoring session. |            |                     |          |

Kirk Brown Freshman Marine Biology - BS -MRNBIO:BS

Suggested Followup This will be saved on the report as a suggestion. No appointment will be created.

Time

Checkout to

Attended

Checkin

Date

P Attachments

Attach File
 Choose File
 No file chosen

Save this Report

| Managing your Appointment<br>Queue<br>The Appointment Queue found<br>at the top of your PSN<br>homepage is just an overview of<br>what is happening in the<br>department.                                                                                                    | Staff Home  Students Upsering Appointments My Available Uppointment Quarue Notification Methods: Crop Convert Convert Students Checked In For Appointments                                                                                                    |
|----------------------------------------------------------------------------------------------------|----------------------------------------------------------------------------------------------------|
| The fourth tab located at the top<br>of your homepage provides you<br>with a more detailed view of the<br>current status of the<br>department.                                                                                                    | SELECT NAME SERVICE COMMENT PRESTAVAILABLE PROPERTIZED AT CHECKED IN AT WAIT DURATION         O       Track_Andrew       BSC 2011 - General       No       10:14pm ET       1 mm         In-Progress Visitse                                                                                                    |
| <ul> <li>In this tab, you will see the following: <ul> <li>Students checked in for appointments</li> <li>Students checked in for drop-in sessions with you</li> <li>In Progress visits</li> <li>Students checked in for drop-ins with other staff members</li> <li>Students checked in for Study Hall</li> </ul> </li> </ul> | SELECT       ATTENDEE NAME: STUDENT ID       START TIME       APPT TIME       CHECK IN TIME       SERVICE       COURSE         O       Maria Arlas: 3330142       06/04/2020 9:50pm ET       06/04/2020 9:44pm       9:44pm ET       BSC 2011 - General Biology II       N/A         Students In Other Staff Queueso         Kettors -         SELECT       NAME       STAFT       SERVICE       COMMENT       PRORITIZED AT       CHECKED IN AT       WAIT DURATION         There are currently no students waiting on other staff         Students Checked In For Track Time ?e         SELECT       NAME       SERVICE       COURSE       CHECKED IN AT         O       Lambay, Inda         SERVICE       COURSE       CHECKED IN AT         O       Lambay, Inda         Study Hail - Otemistry       10:15pm ET |
| Within each table you will be<br>able to use the Actions menu to<br>perform certain functions.<br>To perform any of these<br>functions, click on the Actions<br>menu found at the top of the<br>table and select from the list<br>that populates.                                                                            | Students Checked In For Drop-Ins With Meo                                                                                                    |

If you have questions after reviewing this tutorial, please contact Advising Technology at advtech@fiu.edu.